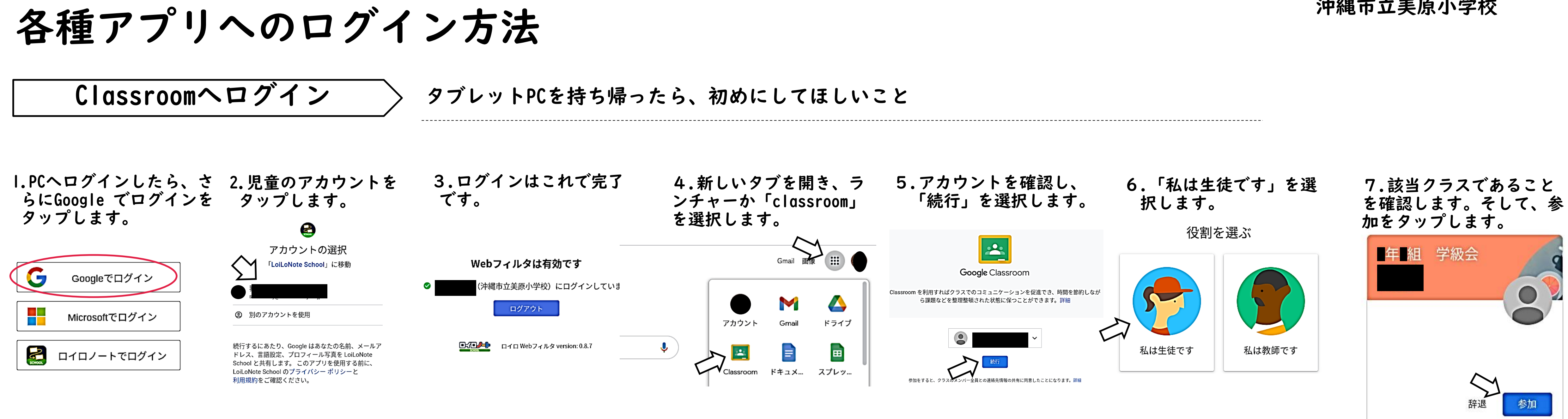

朝の会や授業等で、活用していきます。

## I.Meetのリンクの側にある URLをタップします。

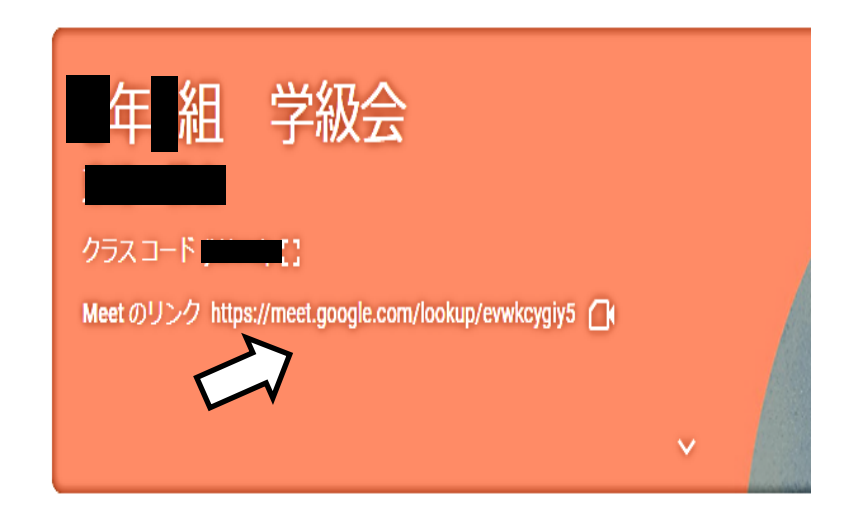

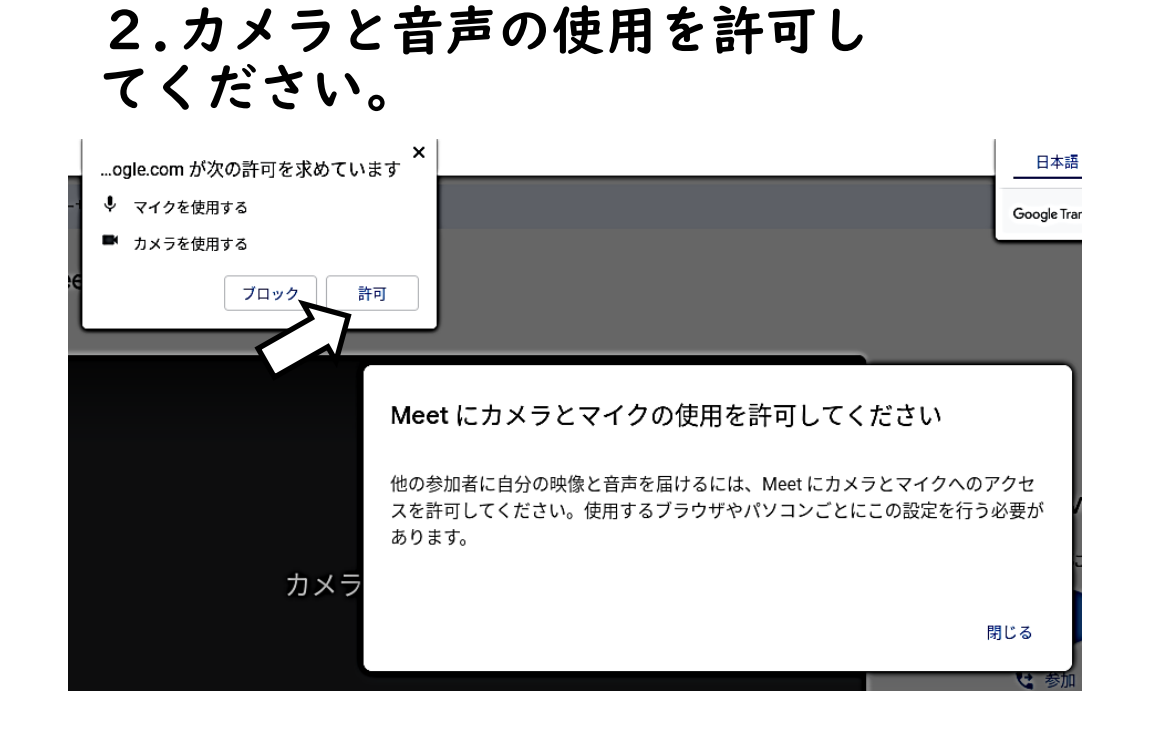

沖縄市立美原小学校

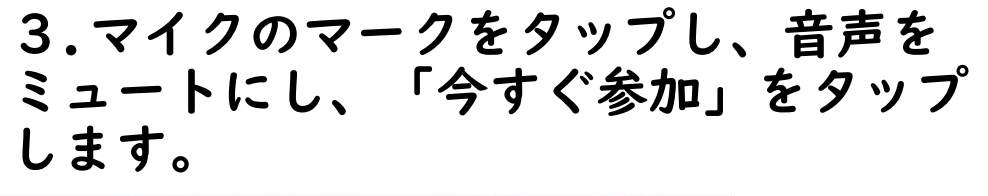

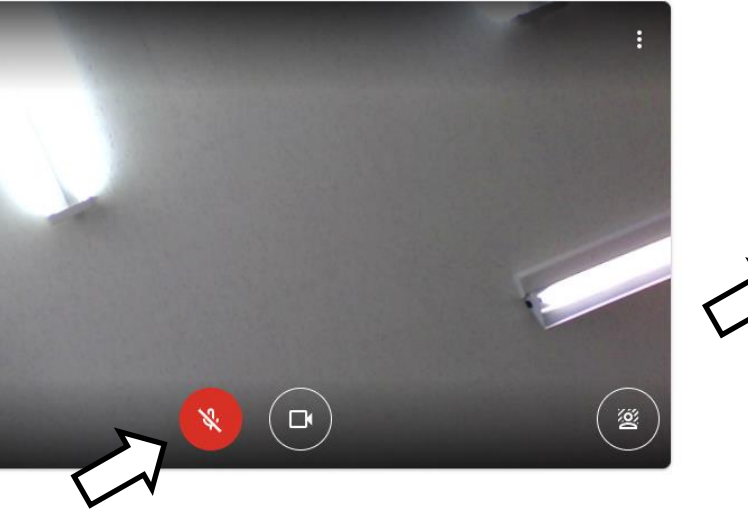

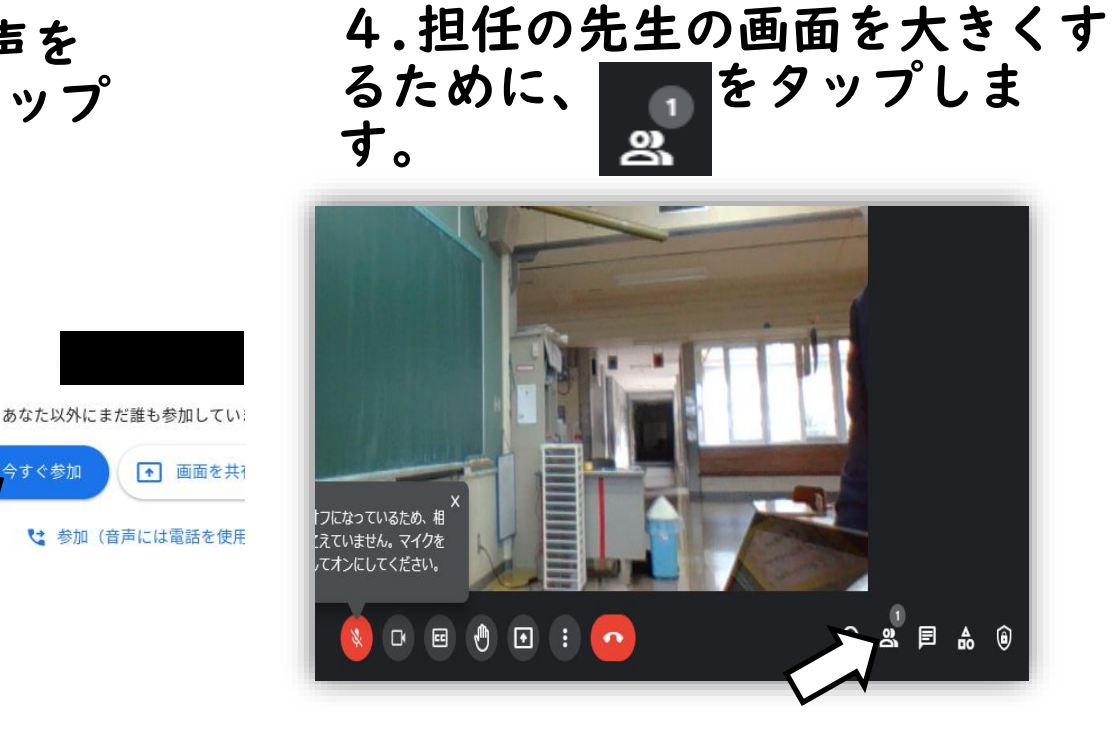

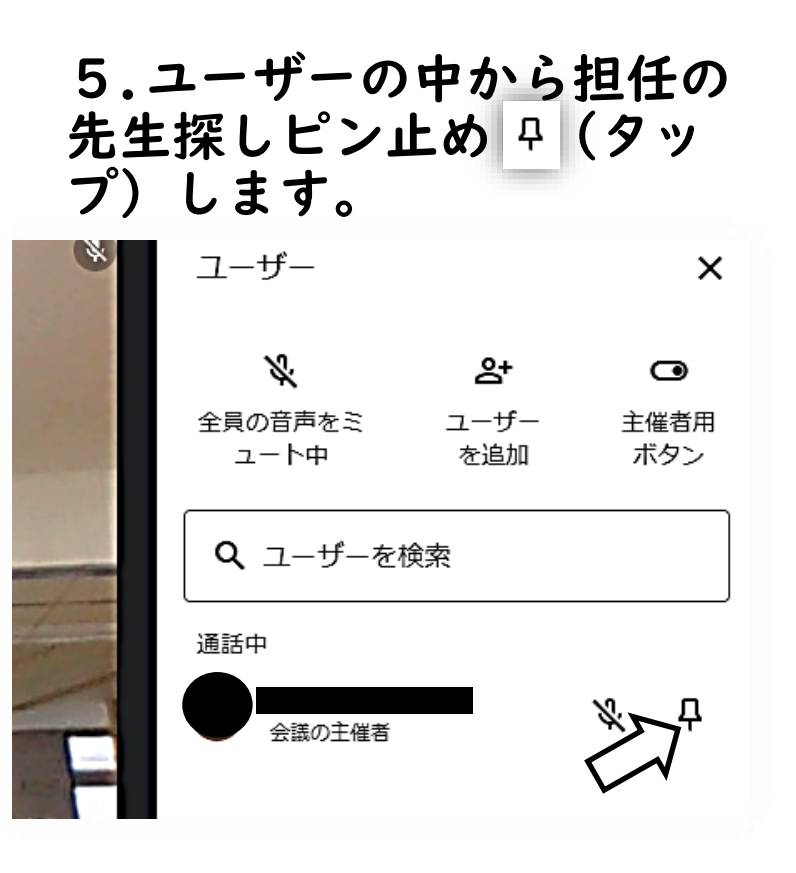

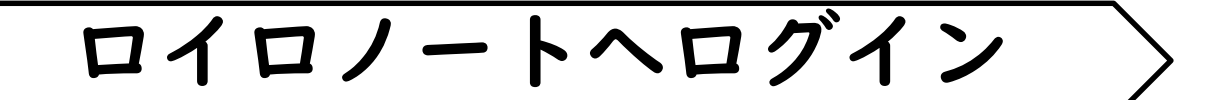

I.Google Home画面、左上 2.ロイロノートをタッ の「アプリ」をタップしま プします。 す。

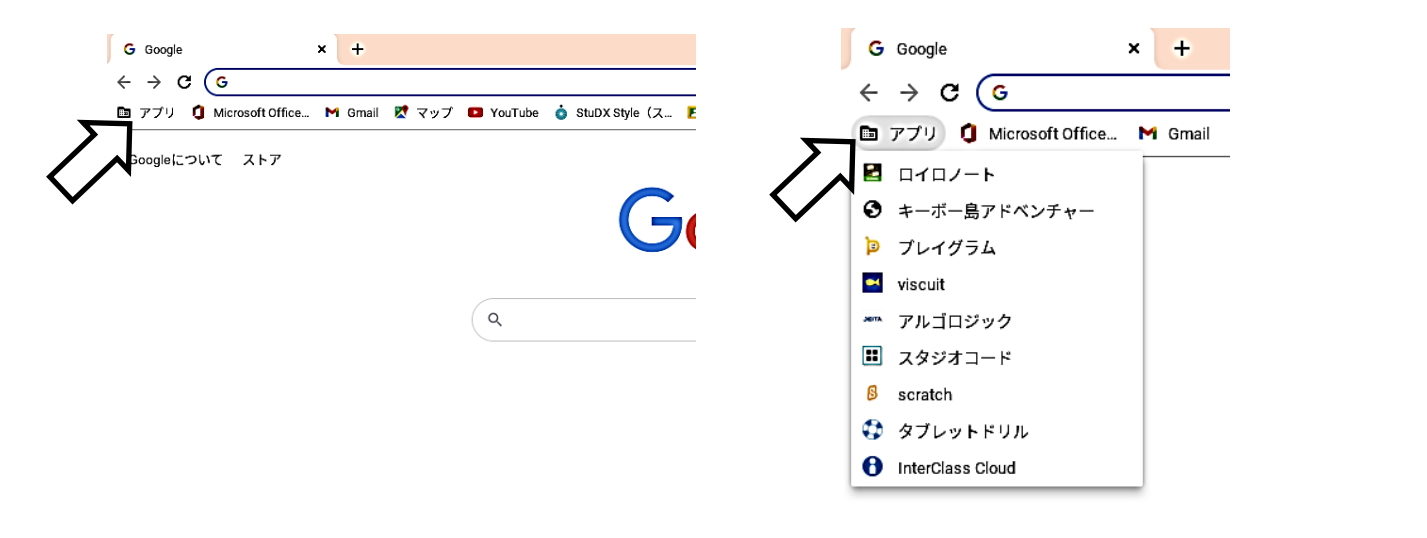

4.自分のアカウントを確 認し、タップします。 3.Googleでログインを タップします。

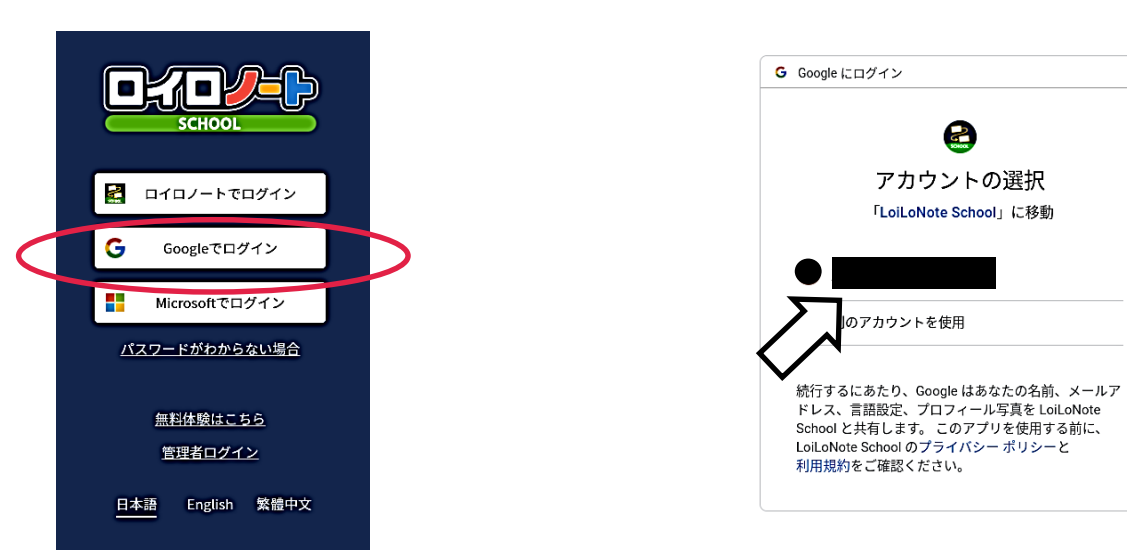

タブレットドリルヘログイン

I.Google Home画面、左上 2.タブレッドドリルを の「アプリ」をタップしま タップします。 す。

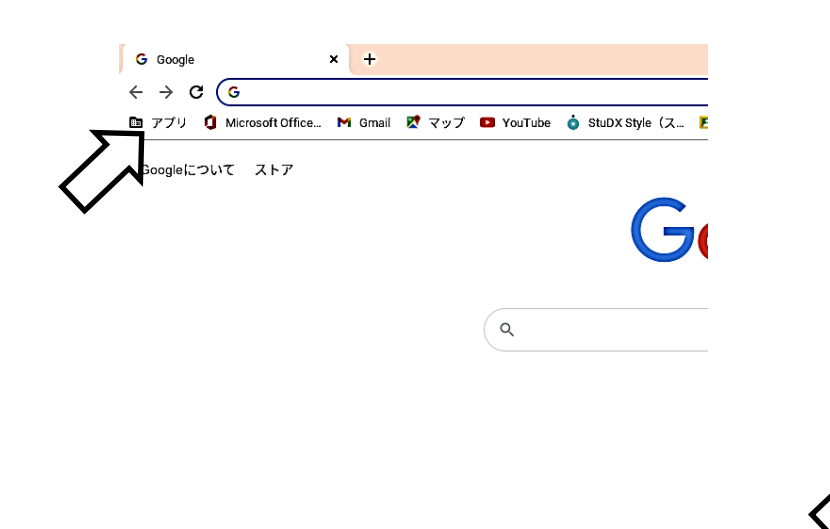

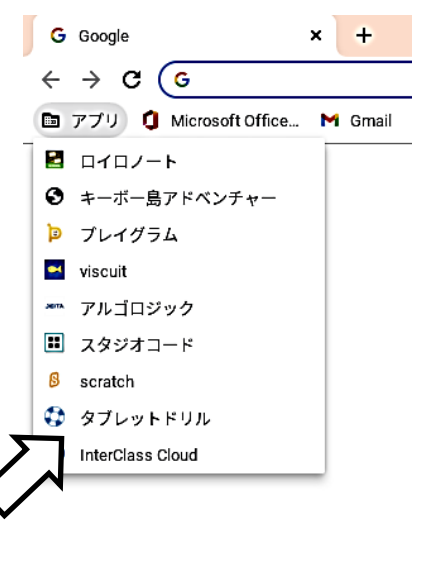

復習や発展問題などヘチャレンジ

3.団体コード、ID、パスワードを入力 します。

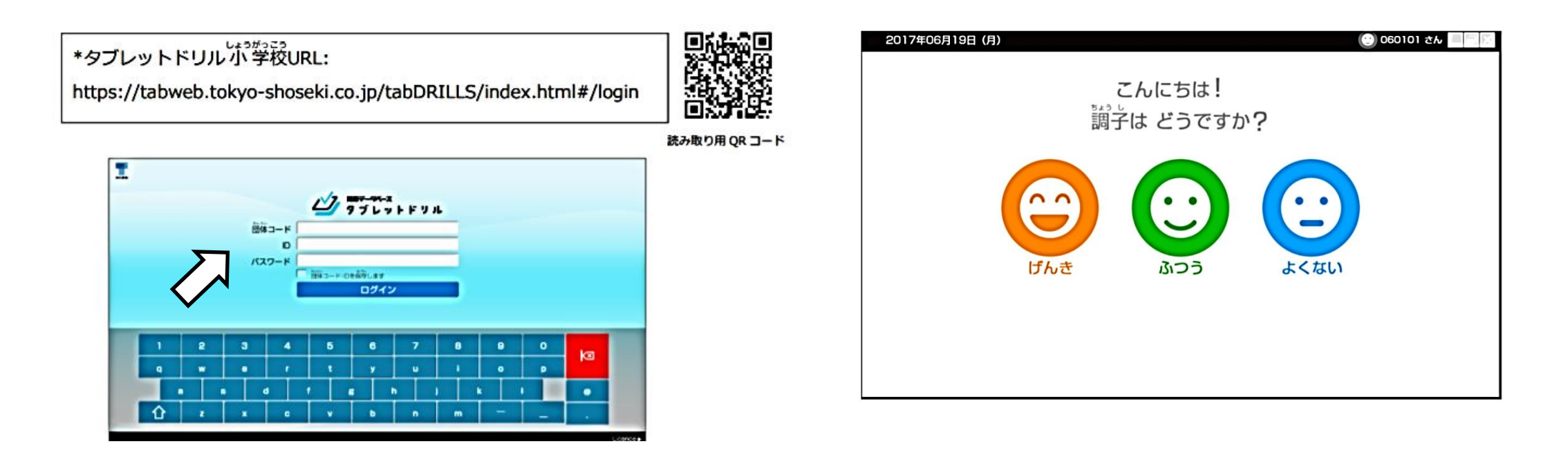

沖縄市立美原小学校

## 課題を提出したり、クラスで画面を共有し学習したりすることができます。

5.該当するクラスの授業を タップします。

6.「ノートを新規作成」 をタップします。

7.先生から出た課題等を 提出することができます。

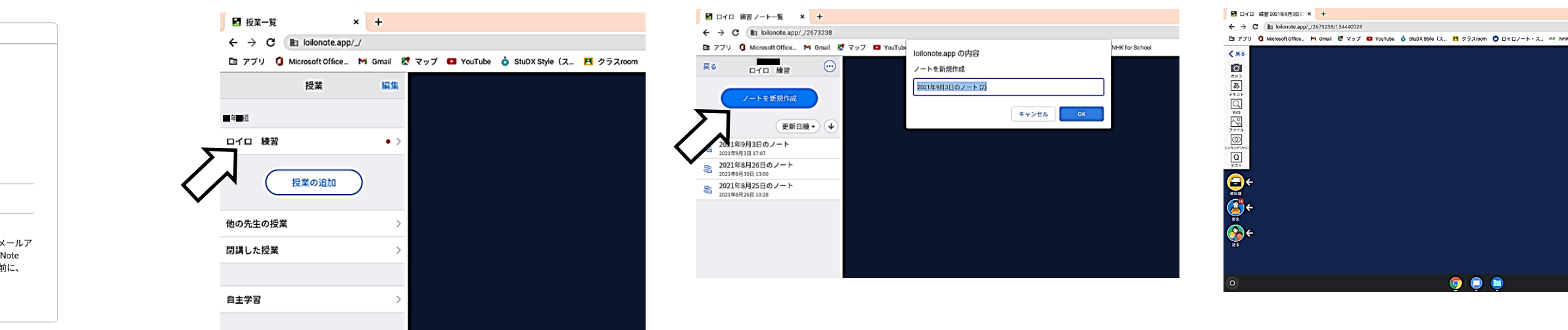

4.ログインが完了です。

5.ホーム画面より、教科や学年を選 択し学習を行って下さい。

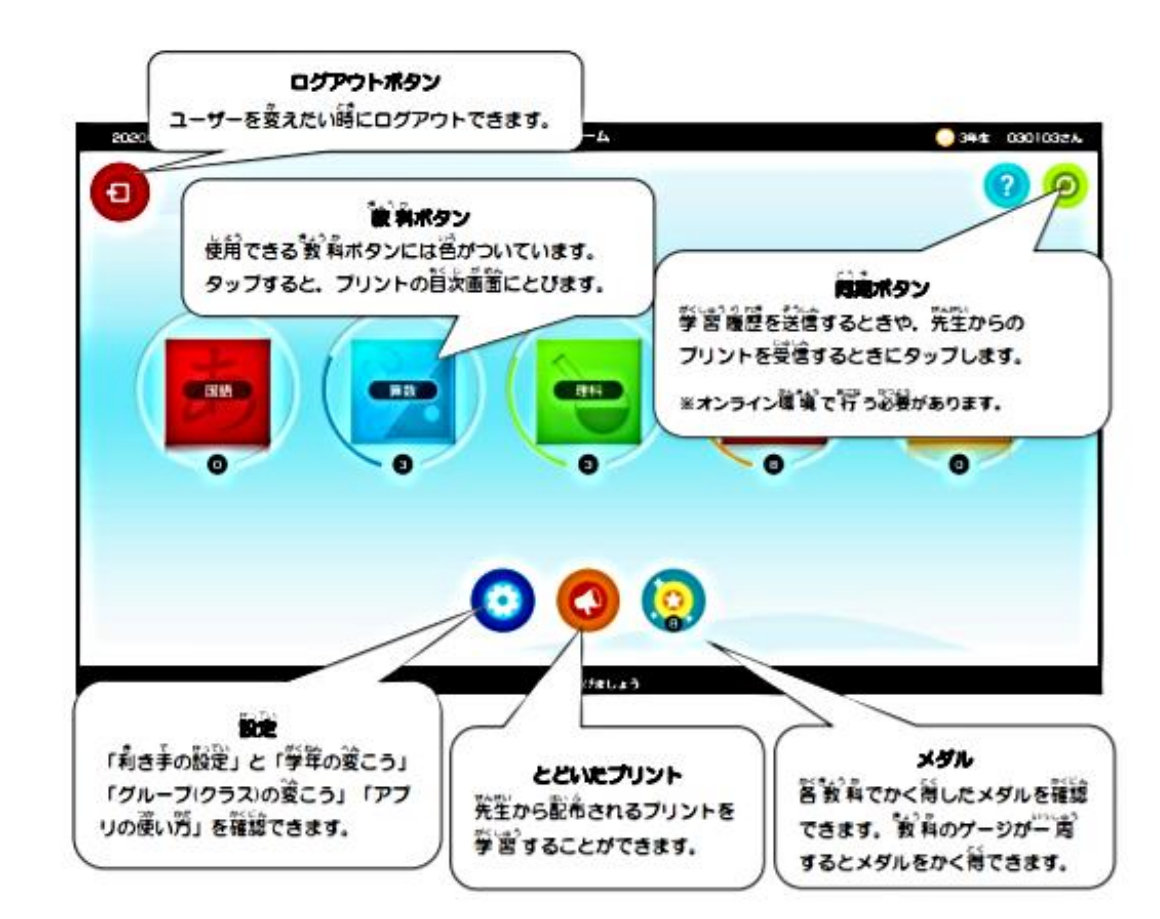

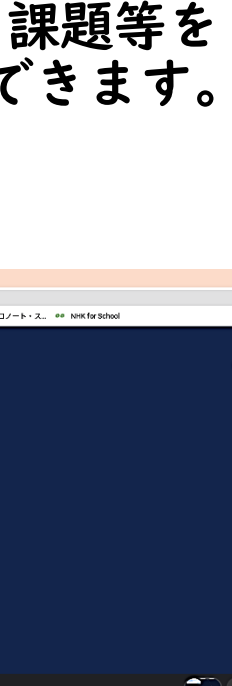